Uprostřed obrazovky je zobrazena aktuální teplota vody bazénu. Šipkami nahoru a dolů lze najít přednastavené teploty vody.

| SYMBOL | PROCES | OPERACE                                         |
|--------|--------|-------------------------------------------------|
|        |        | Stiskněte pro nastavení chytrého/tichého režimu |
| Mode   |        | Chytrý režim :100%-20% výkon                    |
|        |        | Tichý režim:80%-20% výkon                       |

| SYMBOL | PROCES                        | FUNKCE                      |
|--------|-------------------------------|-----------------------------|
| С<br>U |                               | 2.Nastavení Wi-fi připojení |
| ٢      | Zamknutí/Ode<br>mknutí panelu |                             |

| <mark>Ø 88 %</mark> | Procentuální výkon<br>kompresoru |
|---------------------|----------------------------------|
| ((                  | Wi-fi připojení                  |
| -O                  | Vstup vody                       |
| G                   | Výstup vody                      |

Viz. příloha č. 4

5. Nastavení Wi-Fi

1) Stažení aplikace

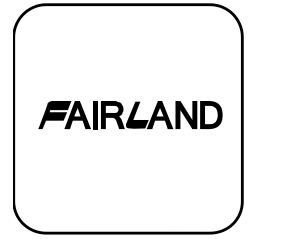

Operační systém Android :

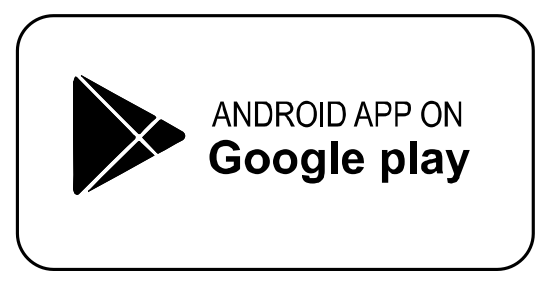

Operační systém iOS :

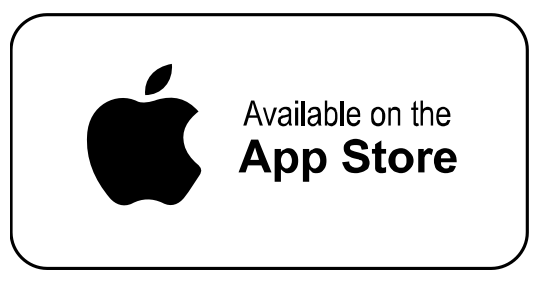

- 2) Registrace uživatele
  - a) Registrace pomocí telefonního čísla/emailové adresy

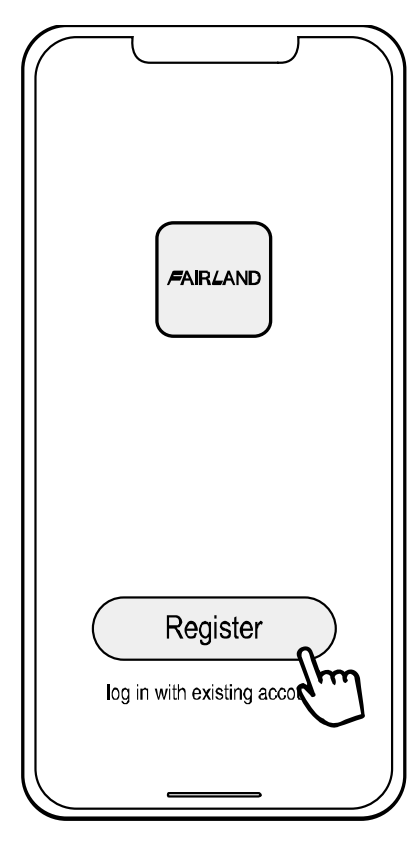

b) Registrace pomocí telefonního čísla

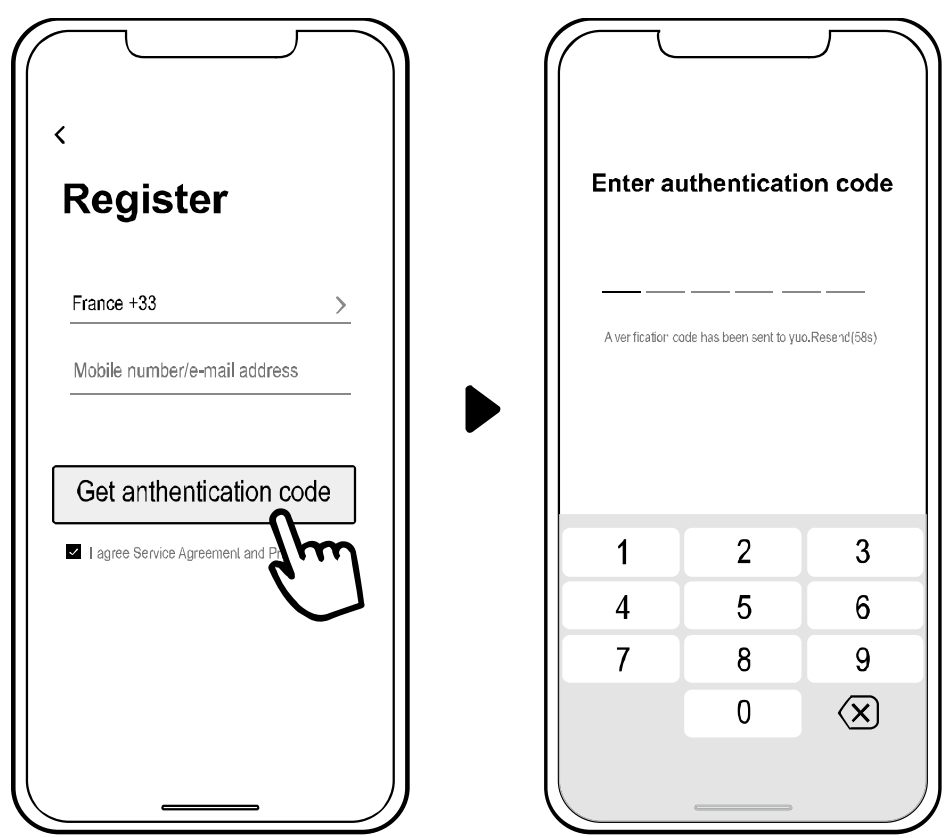

3) Založení rodinného účtu

Nastavte prosím jméno rodiny a vyberte místo, kde se přístroj nachází.

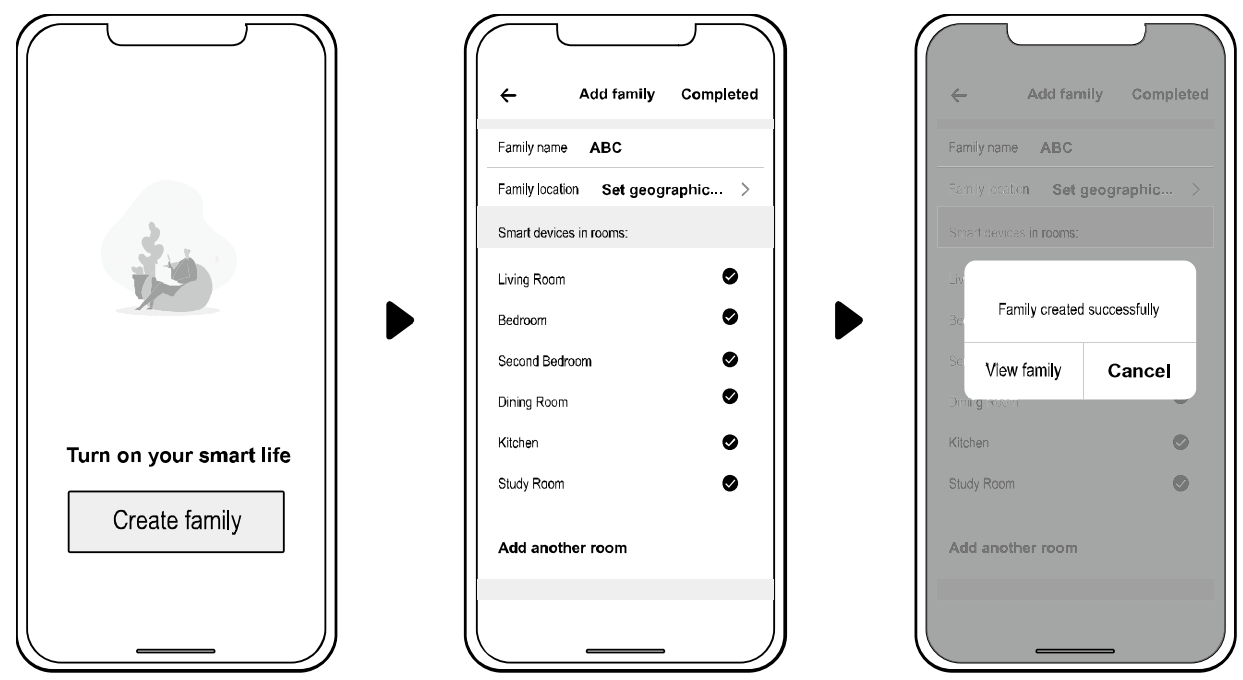

## 4) Spárování přístroje s aplikací

Ujistěte se, že je Váš telefon připojen k Wi-Fi.

a) Wi-Fi připojení

Po dobu 3 sekund stiskněte U. Po odemčení panelu kontrolka  $\widehat{\mathfrak{T}}$  začne blikat po celou dobu párování s aplikací.

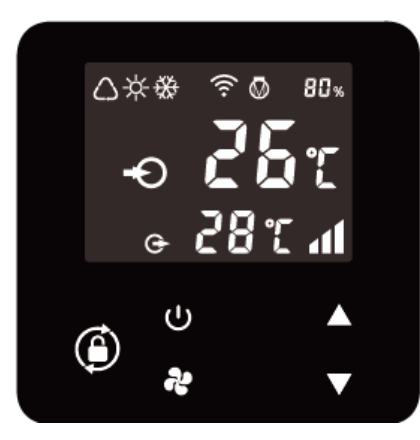

 b) Klikněte na "Přidat zařízení" a řiďte se instrukcemi pro dokončení párování. Po úspěšném spárování kontrolka ?

nepřetržitě svítit.

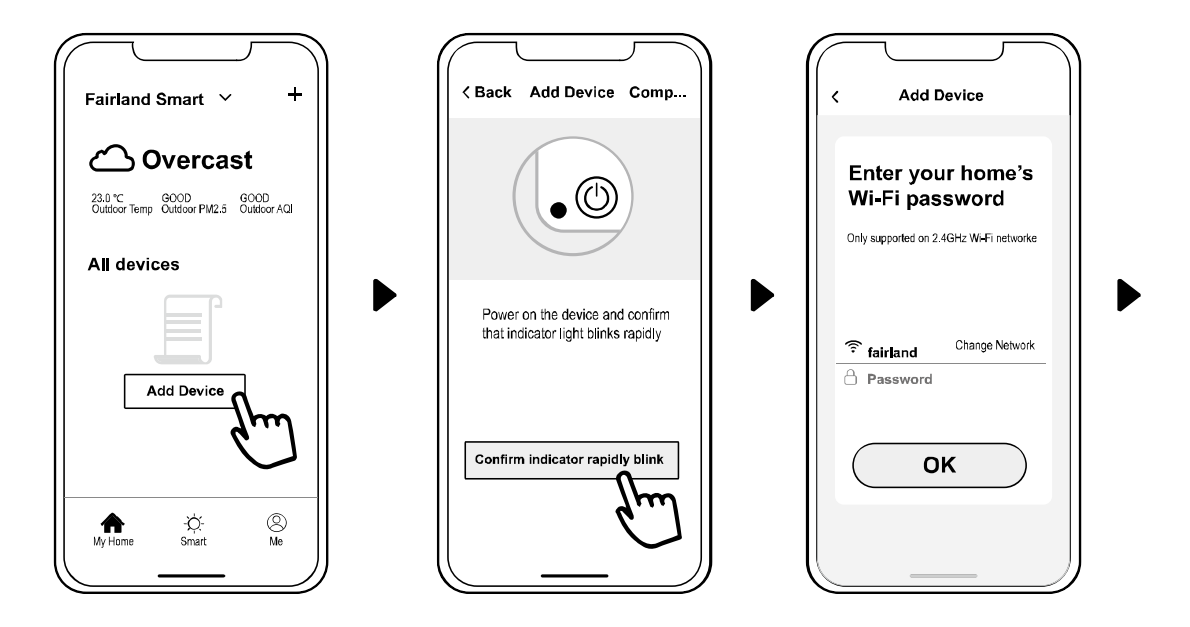

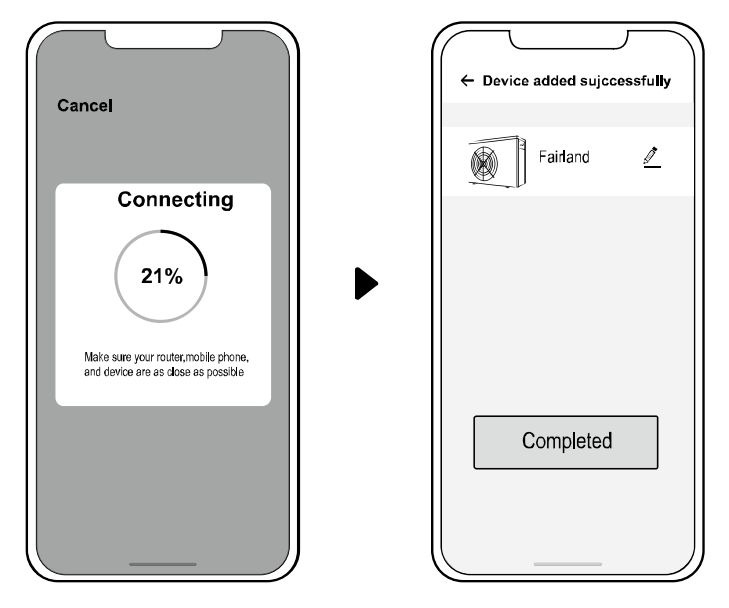

- c) V případě neúspěšného pokusu o spárování se ujistěte, že název sítě a její heslo byly správně zadány. Ujistěte se také, že mobilní telefon a připojované zařízení jsou v dosahu signálu routeru.
- d) Rekonfigurace Wi-Fi připojení (V případě změny názvu/hesla atd.):

Stiskněte U po dobu 10 sekund Kontrolka Sude 60 sekund blikat, poté zhasne. V tento moment je párování přístrojů zrušeno. Pro nové párování přístrojů se řiďte pokyny výše.

Poznámka: Ujistěte se, že Váš router pracuje na frekvenci 2.4GHz.

## 5) Operace

Pro Full-Inverter čerpadla:

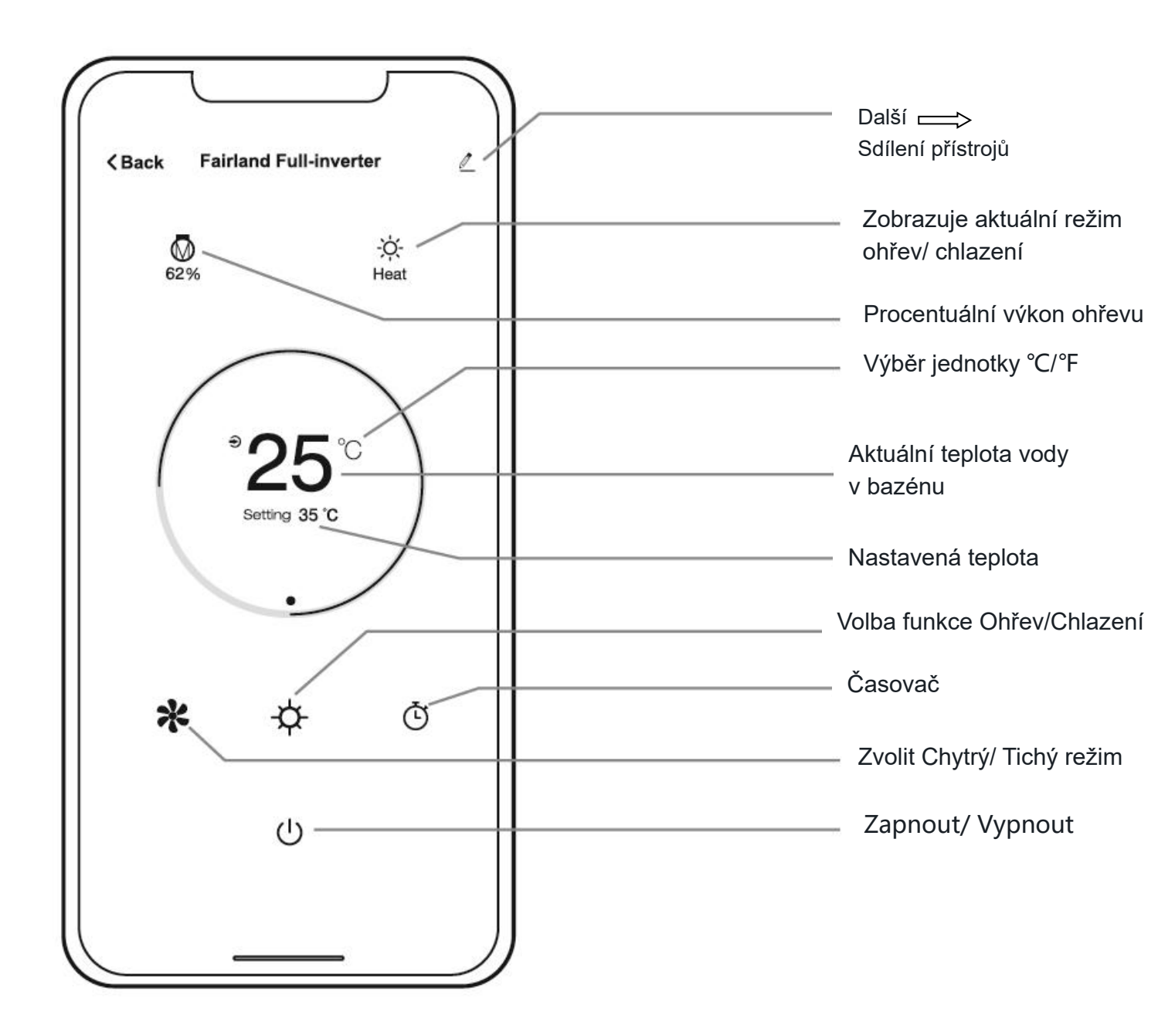

6) Sdílet zařízení se členy rodiny

Pro sdílení rodinného profilu po spárovaní je potřeba, aby dodatečné telefony měly nainstalovanou aplikaci. Poté z administrátorského přístroje postupujte podle pokynů níže:

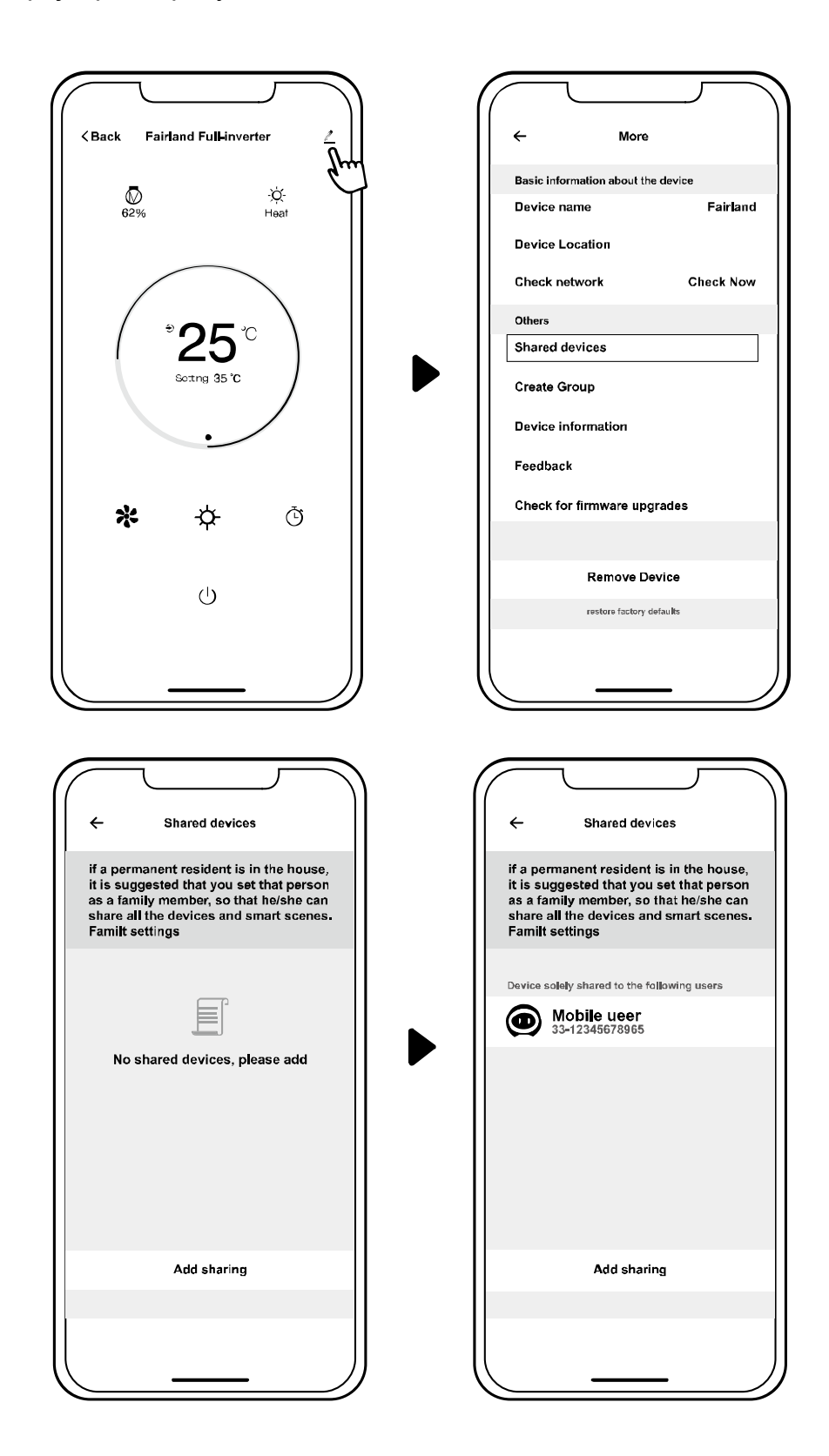

Poté se další uživatelé mohou připojit následně:

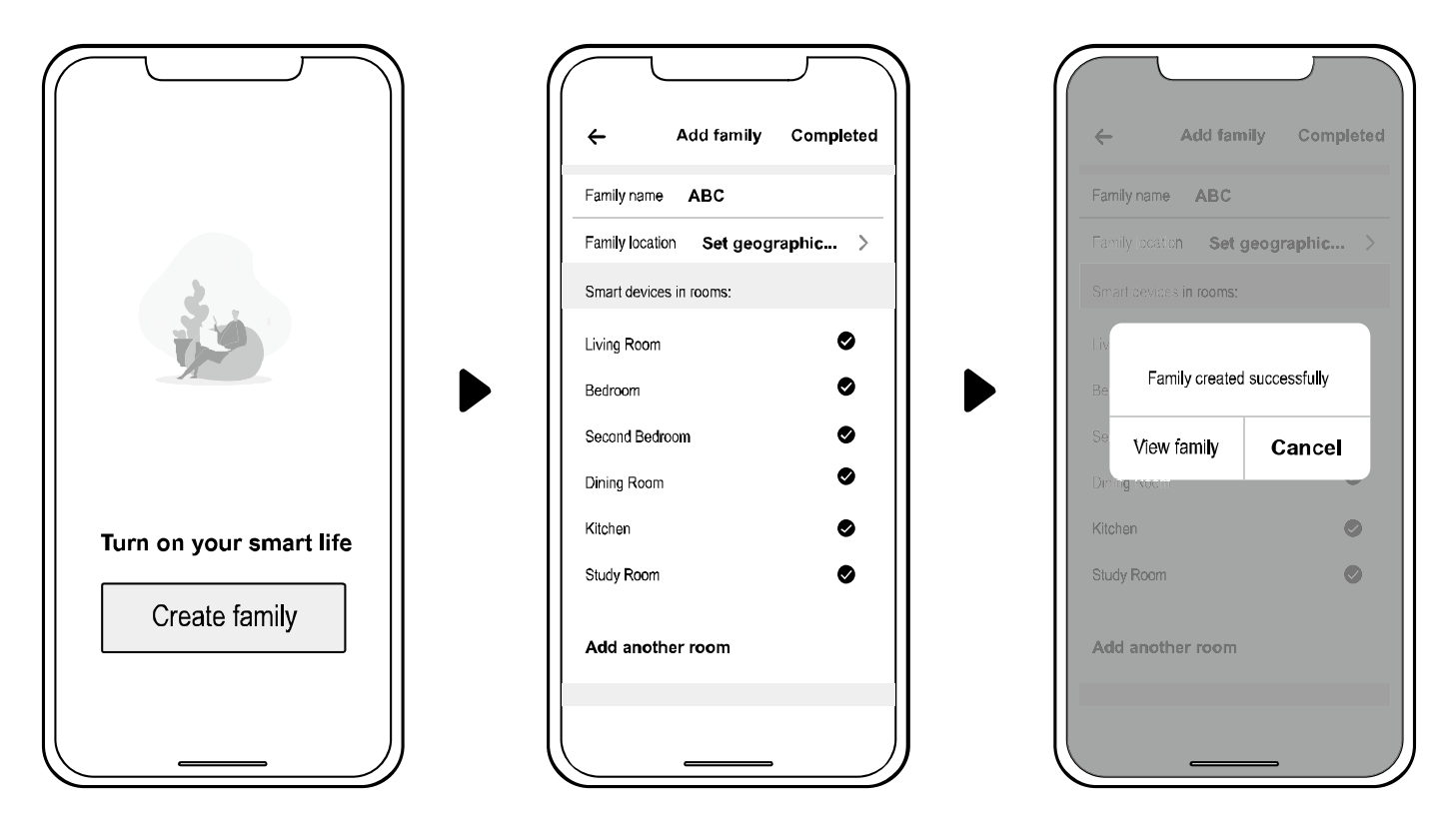

Poznámka: 1. Předpověď počasí je pouze orientační.

2. Aplikace je aktualizována bez předchozího upozornění.